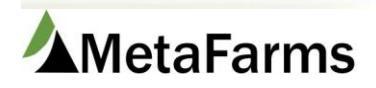

MetaFarms Support Phone 952.215.3233 • Fax 877.289.3860 • support@metafarms.com

## Tyson Download Procedure

The web address of the Tyson site is: <u>https://www.etyson.com/Login/Welcome.aspx</u>

Log on to the etyson website with the login information Tyson provided you.

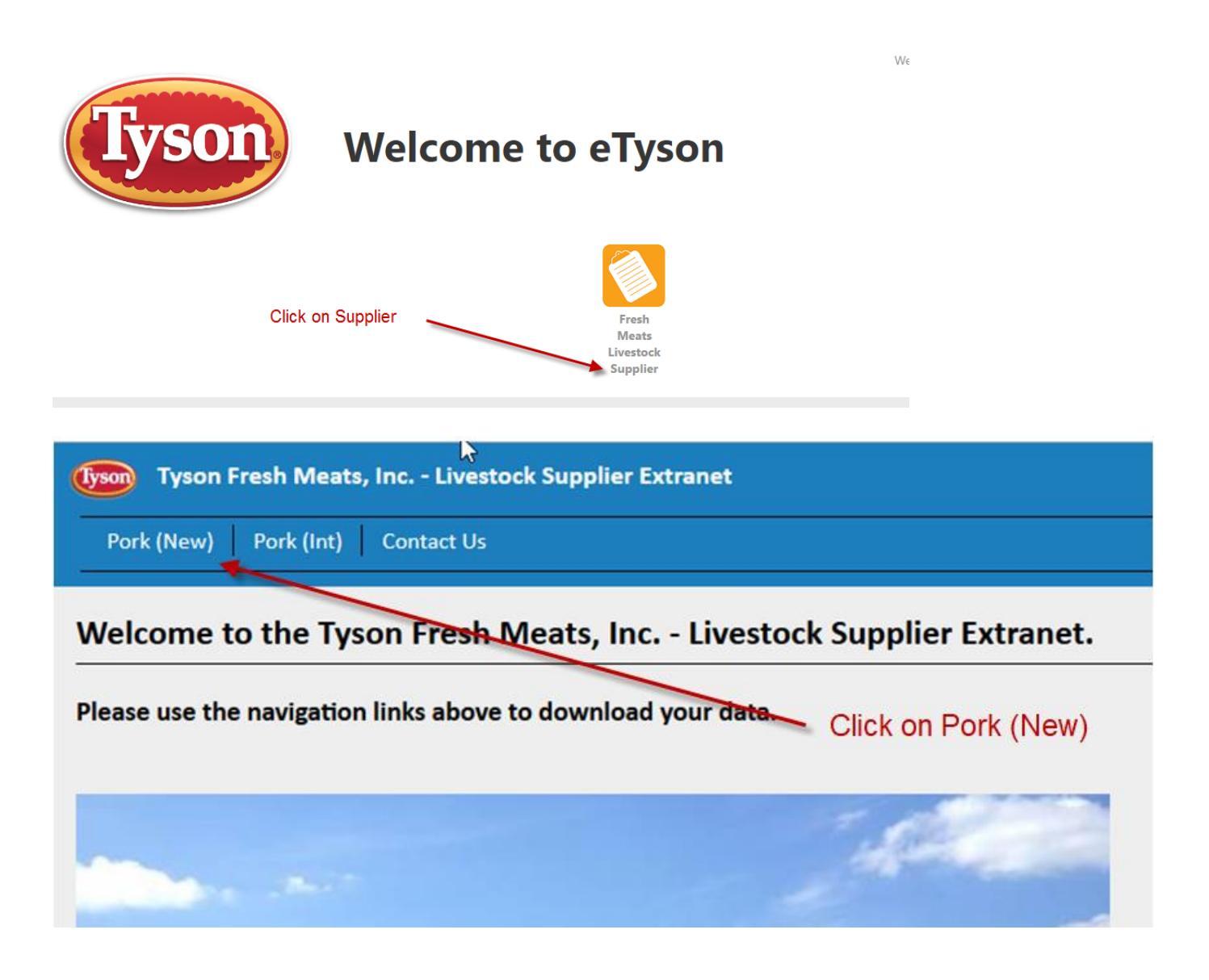

Select your date range and the Suppliers (Producer IDs) of the files you want to download. Make sure the Check All is checked under Files.

|                                                                      | Pork             |   |                                                                |  |  |  |  |  |
|----------------------------------------------------------------------|------------------|---|----------------------------------------------------------------|--|--|--|--|--|
| Dates: From: 04/11/2016 To: 04/07/2016                               |                  |   |                                                                |  |  |  |  |  |
|                                                                      | Include Headings |   |                                                                |  |  |  |  |  |
| Suppliers                                                            |                  |   | Files<br>🕑 Check All                                           |  |  |  |  |  |
| Check All                                                            |                  |   | 🖉 Lot Data                                                     |  |  |  |  |  |
| <ul> <li>✓ 0003374</li> <li>✓ 0021312</li> <li>✓ 00223700</li> </ul> |                  | Î | <ul> <li>Lot Detail</li> <li>Condemn</li> <li>Check</li> </ul> |  |  |  |  |  |
| 0022790                                                              |                  |   |                                                                |  |  |  |  |  |
| 0077865                                                              |                  |   |                                                                |  |  |  |  |  |
| 0135675 0136791                                                      |                  |   |                                                                |  |  |  |  |  |
| 0137806 0196531                                                      |                  | - |                                                                |  |  |  |  |  |
|                                                                      | 1                |   |                                                                |  |  |  |  |  |
| Spreadsheet                                                          | t (CSV)          |   | Pork Kill Sheets                                               |  |  |  |  |  |

Click on Spreadsheet (CSV)

If you get the option to Save As, choose it and save your files to your normal location. Proceed with uploading as normal.

Remember to not open the files in Excel as this will destroy the format needed to import.

If you do not get the option to Save As, follow these instructions:

Click on the dropdown arrow next to your file, choose Show in Folder.

| Click Show in<br>Folder | Open<br>Always open files of this type |   |  |  |
|-------------------------|----------------------------------------|---|--|--|
|                         | Show in folder                         |   |  |  |
| Version: 1.0.5947.24925 | Cancel                                 |   |  |  |
| Pork (Int)-Export.csv   | -                                      | _ |  |  |

Click Rename if you want to change the name of your file to include the date of the sale or your preferred method.

| I I I I I Downloads                 |                            |                             |                                                                                                    |     |
|-------------------------------------|----------------------------|-----------------------------|----------------------------------------------------------------------------------------------------|-----|
| Pin to Quick Copy access Copy Paste | Move Copy to Delete Rename | New item •<br>New<br>folder | Image: Constraint of the second second s |     |
| Clipboard                           | Organize                   | New                         | Open Select                                                                                                    |     |
|                                     |                            |                             |                                                                                                    | - 1 |

To move the file to your usual Tyson folder, click on Move To and choose the folder you want to move the files into. Once the files are where you want them, proceed with uploading as normal.

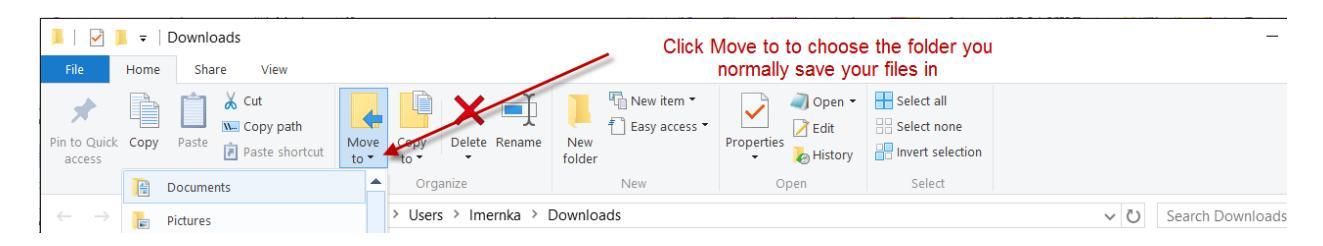